## Sommario

| AN023 - Proc | cedura di aggiornamento applicativo con MMC su A1-HMI-QC104 | 3 |
|--------------|-------------------------------------------------------------|---|
| Premessa     |                                                             | 4 |
| Procedura    |                                                             | 4 |

## AN023 - Procedura di aggiornamento applicativo con MMC su A1-HMI-QC104

| Documento:        | AN023                                                          |                                                                         |            |  |  |  |
|-------------------|----------------------------------------------------------------|-------------------------------------------------------------------------|------------|--|--|--|
| Descrizione:      | Procedura di aggiornamento applicativo con MMC su A1-HMI-QC104 |                                                                         |            |  |  |  |
| Redattore:        | Riccardo Furlato                                               |                                                                         |            |  |  |  |
| Approvatore       | Gabriele Bazzi                                                 |                                                                         |            |  |  |  |
| Link:             | http://www.qem.eu/doku/doku.php/appnote/an023                  |                                                                         |            |  |  |  |
| Lingua:           | Italiano                                                       |                                                                         |            |  |  |  |
| Release documento | Descrizione                                                    | Note                                                                    | Data       |  |  |  |
| 01                | Nuovo manuale                                                  | Valido dalla release hardware 03, e dalla release firmware QC104-xx.5.1 | 11/02/2015 |  |  |  |

## Premessa

Prima di passare all'aggiornamento dell'applicativo da MMC ci sono alcune premesse da rispettare:

- La MMC deve essere formattata con un filesystem tipo FAT12, FAT16 o FAT32;
- Prima di copiare i files nella MMC è consigliato eseguirne una formattazione.
- Il file dev'essere nominato come: appqtp.bin

## Procedura

- 1. Spegnere lo strumento.
- 2. Inserire la MMC/SD come indicato sulla serigrafia nell'immagine (la MMC rimane sporgente).

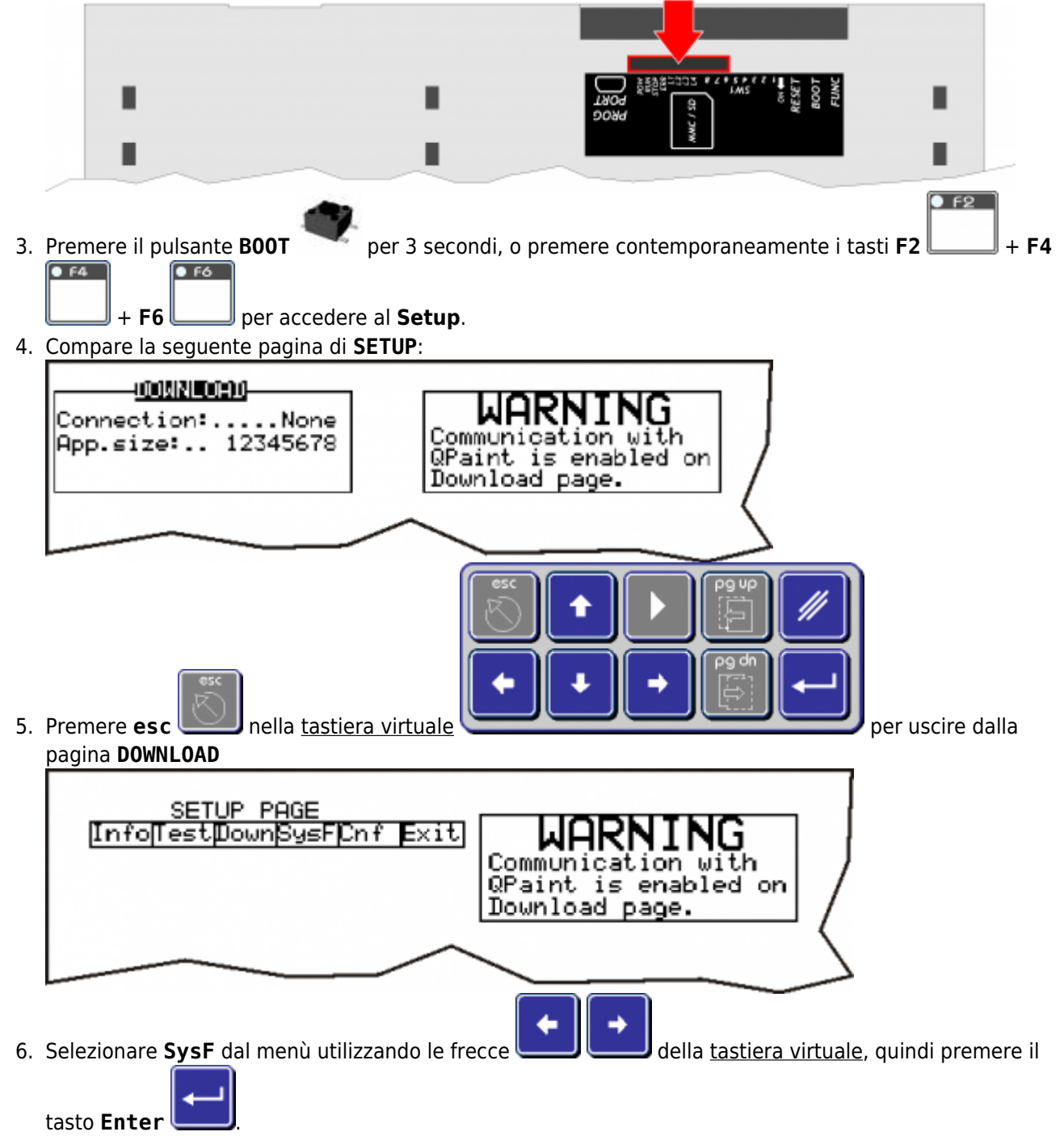

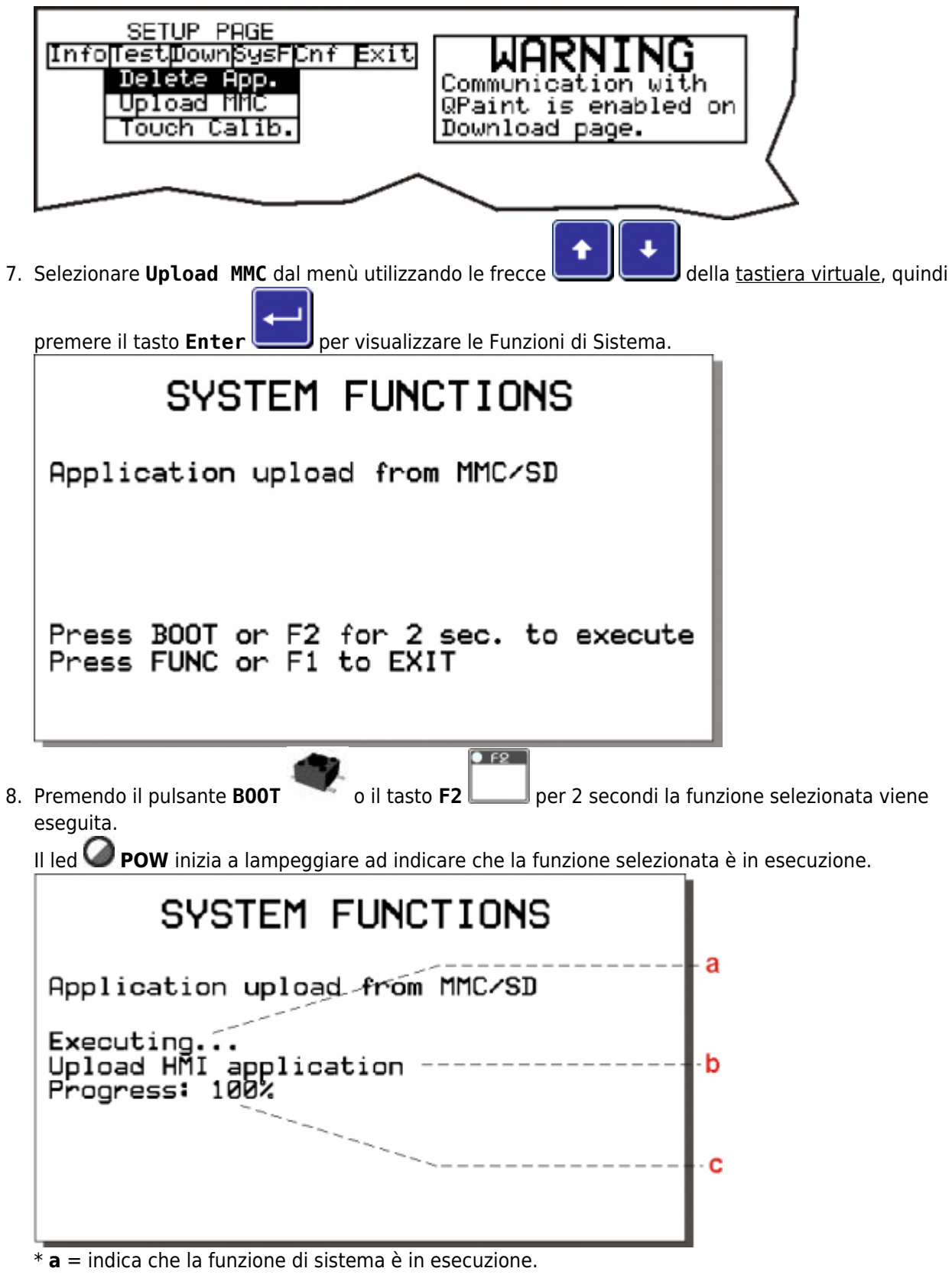

- \*  $\mathbf{b}$  = operazione in esecuzione.
- \*  $\mathbf{c}$  = percentuale della funzione eseguita.

|    | SYSTEM FUNCTIONS                                                                          |                                                   |
|----|-------------------------------------------------------------------------------------------|---------------------------------------------------|
|    | Application upload from MMC/SD                                                            |                                                   |
|    |                                                                                           |                                                   |
|    | PRESS FUNC OR F1, SYSTEM WILL BE RESTART                                                  | - a                                               |
|    |                                                                                           |                                                   |
|    | <ul> <li>* d = indica che la funzione è stata eseguita correttamente.</li> </ul>          |                                                   |
| 9. | Premendo il pulsante <b>FUNC</b> o il tasto <b>F1</b> lo strumento si r                   |                                                   |
|    | Se l'esecuzione della funzione non va a buon fine si spegne il led $igsidesigned PC ERR.$ | <b>DW</b> e inizia a lampeggiare il led <b>VV</b> |
|    | SYSTEM FUNCTIONS                                                                          |                                                   |
|    | Application upload from MMC/SD                                                            | - e                                               |
|    | Upload retentive data Configuration - Symbols error                                       | - f                                               |
|    | PLEASE TURN OFF AND TURN ON THE SYSTEM                                                    |                                                   |
|    |                                                                                           |                                                   |
|    | * <b>e</b> = operazione che ha originato l'errore.                                        |                                                   |

\* **f** = indica il tipo di errore avvenuto.

In questo caso ripetere la procedura con attenzione dall'inizio ed eventualmente contattare l'Assistenza.

Documento generato automaticamente da **Qem Wiki** - https://wiki.qem.it/ Il contenuto wiki è costantemente aggiornato dal team di sviluppo, è quindi possibile che la versione online contenga informazioni più recenti di questo documento.